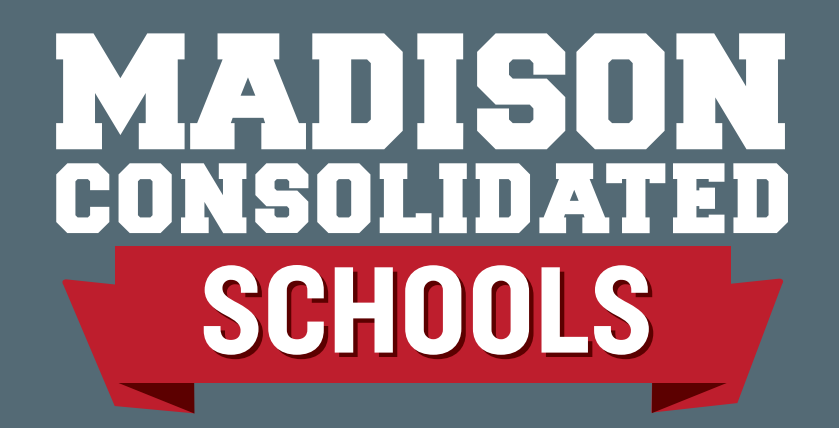

## A Review of Google **Classroom for Students** and Parents

By: Madison Consolidated Schools

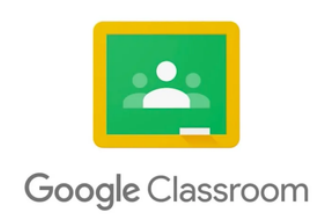

Student credentials are required to access a classroom, or you can have your student show you from their Chromebook device.

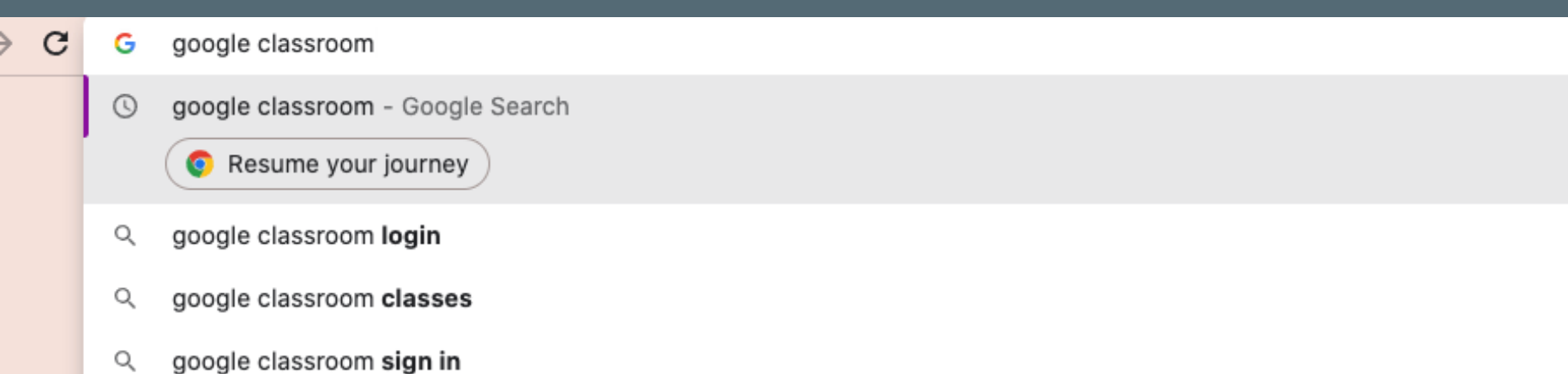

Q google classroom join

### Log onto Your Internet Browser and Type in Google Classroom

×

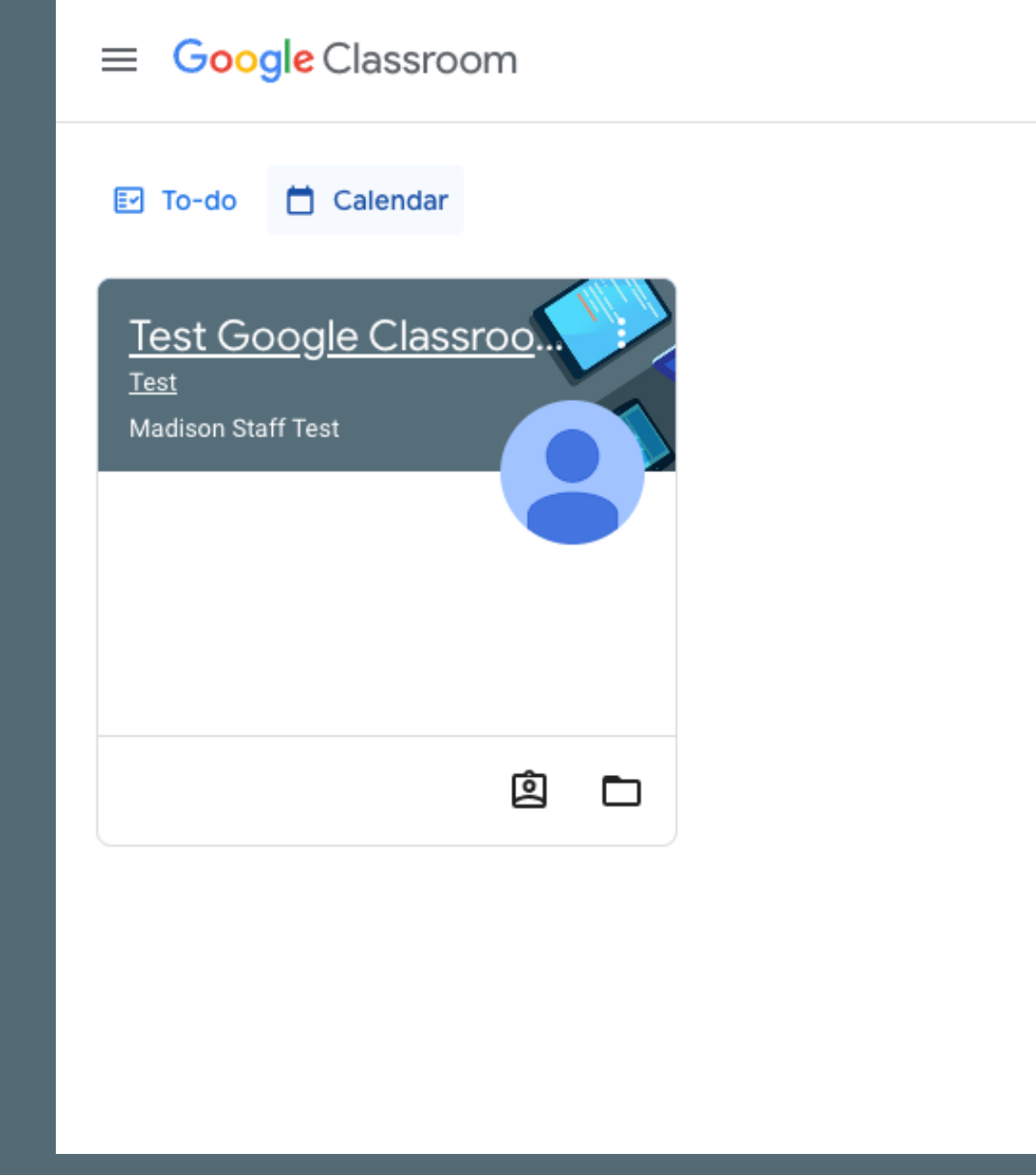

After clicking on Classroom and logging in with your school google account, you will see this page which shows all of the classes the student is enrolled in.

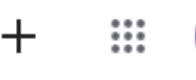

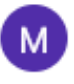

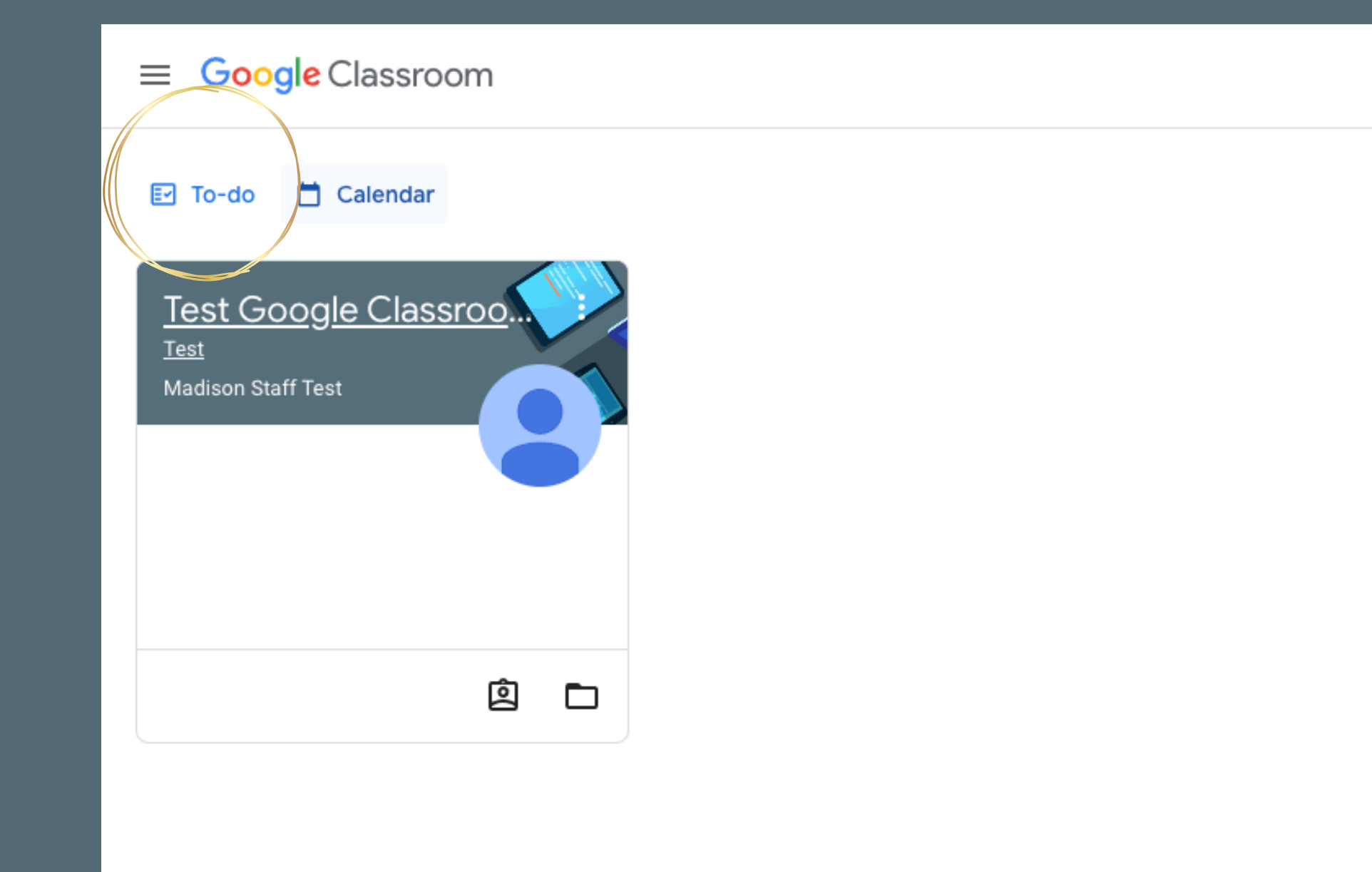

#### If you click on to-do...

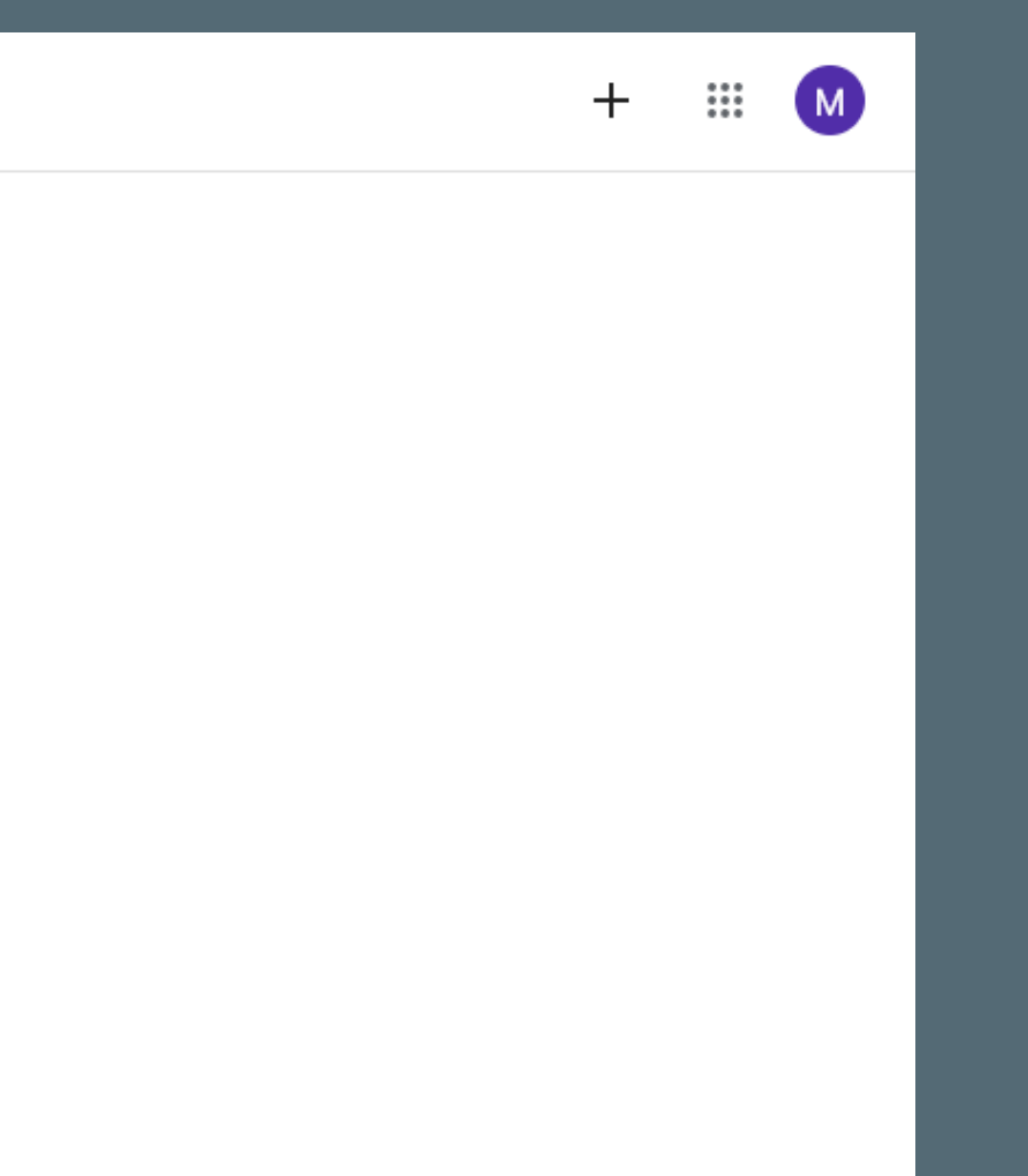

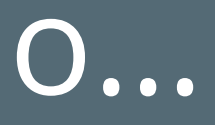

| ≡ | To-do |        | -                                                                          | Assigned | Missing | Done |
|---|-------|--------|----------------------------------------------------------------------------|----------|---------|------|
|   |       | All c  | classes                                                                    |          | •       |      |
|   |       | No du  | ue date                                                                    |          |         |      |
|   |       | 1      | <b>Test Assignment</b><br>Test Google Classroom<br>Posted Thursday, Jul 21 |          |         |      |
|   |       | This v | veek                                                                       |          |         |      |
|   |       | Next   | week                                                                       |          |         |      |
|   |       | Later  |                                                                            |          |         |      |
|   |       |        |                                                                            |          |         |      |

# you can see all future assignments that your class instructor has posted.

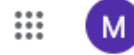

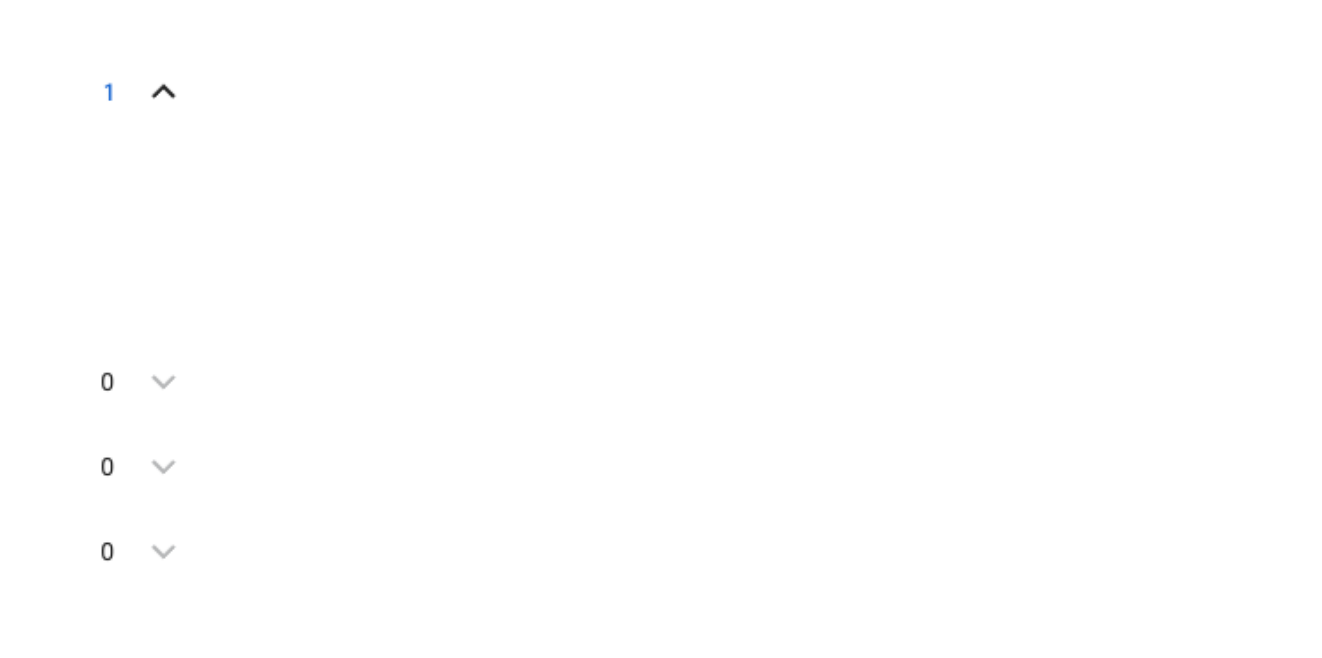

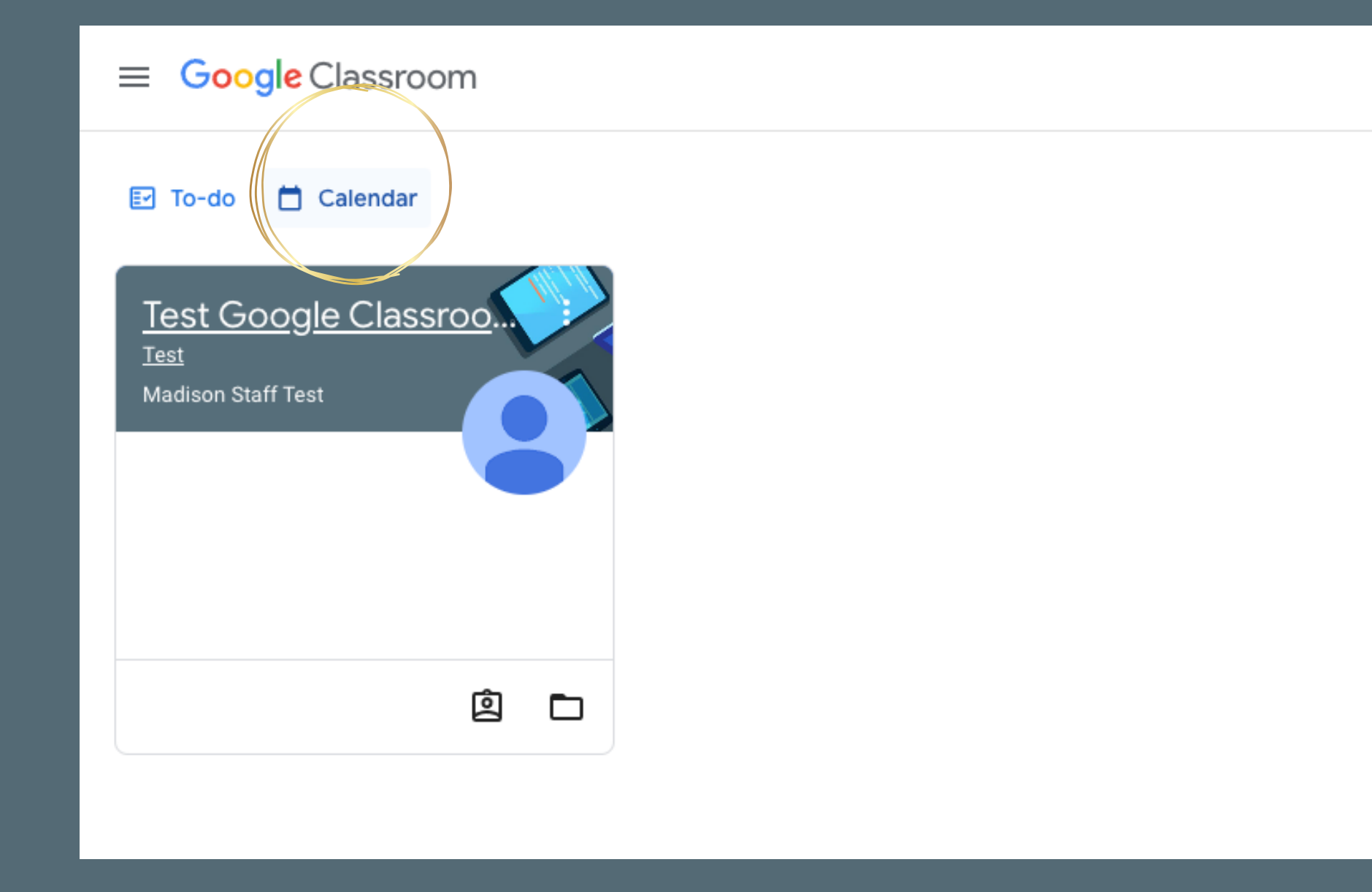

#### If you click on calendar...

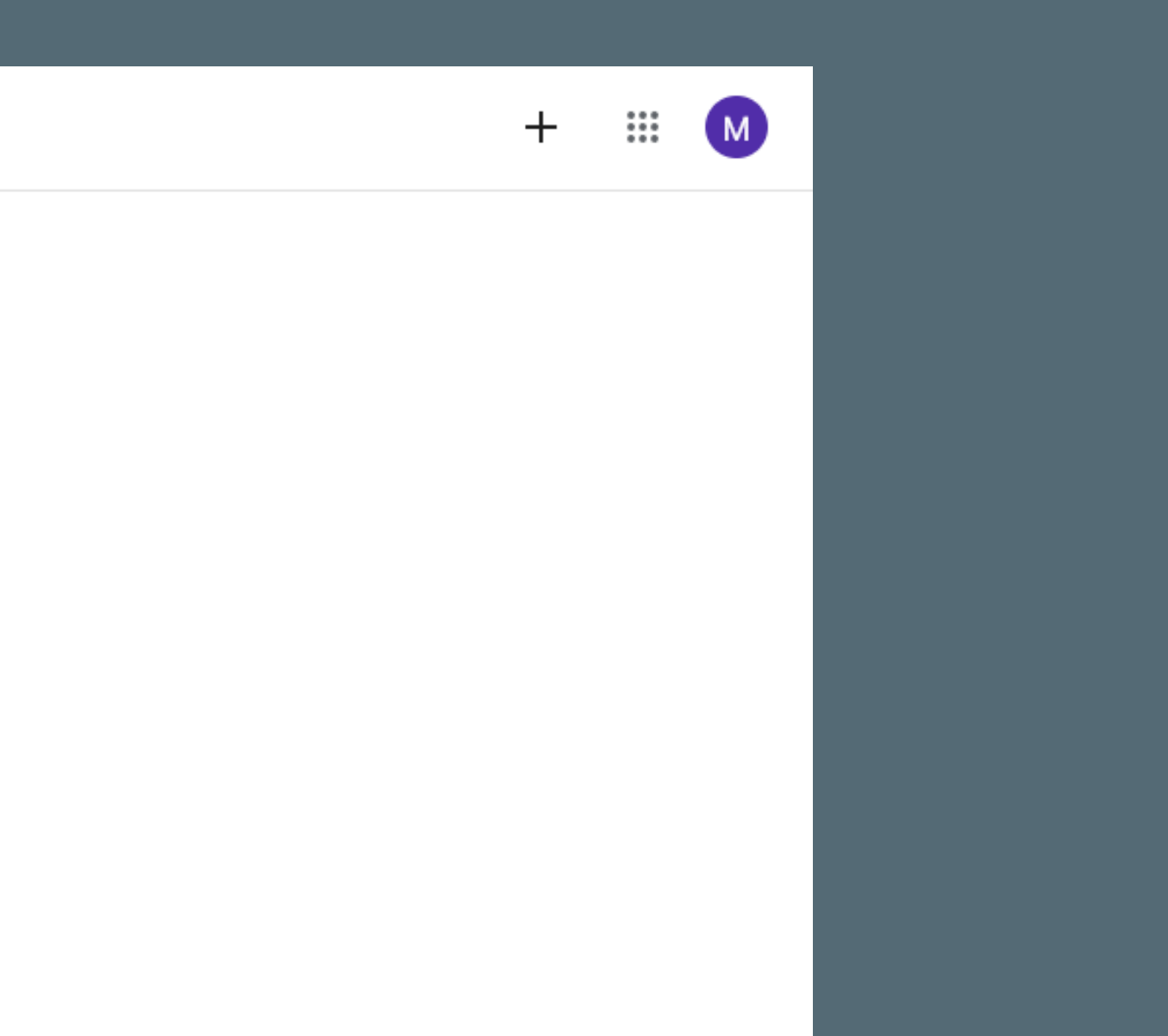

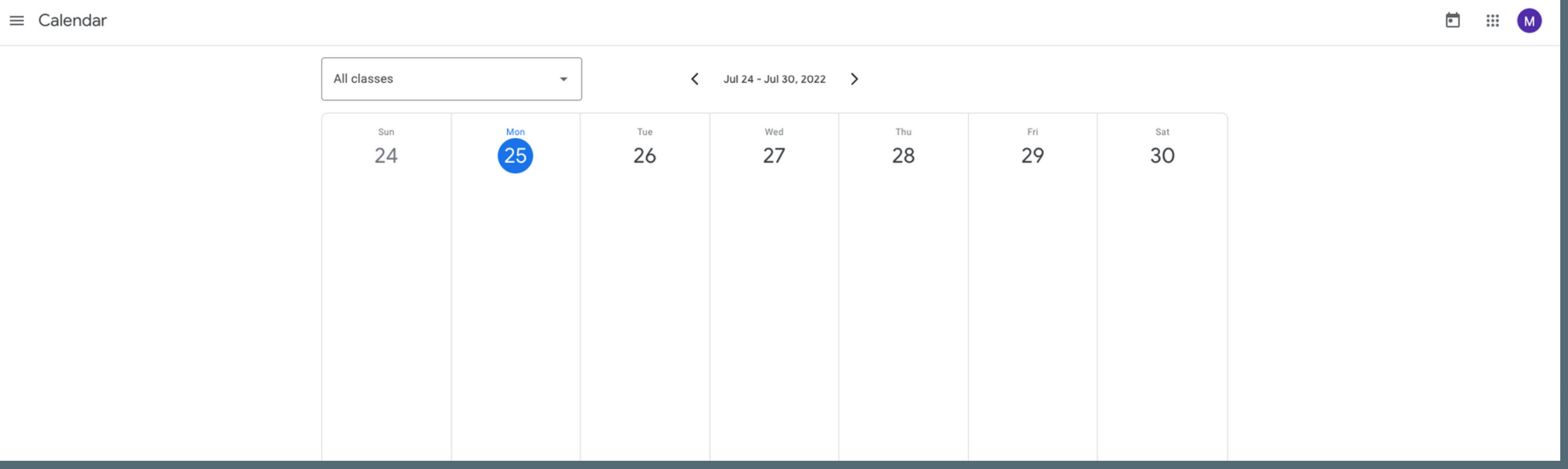

#### You can see all assignments due in a calendar format

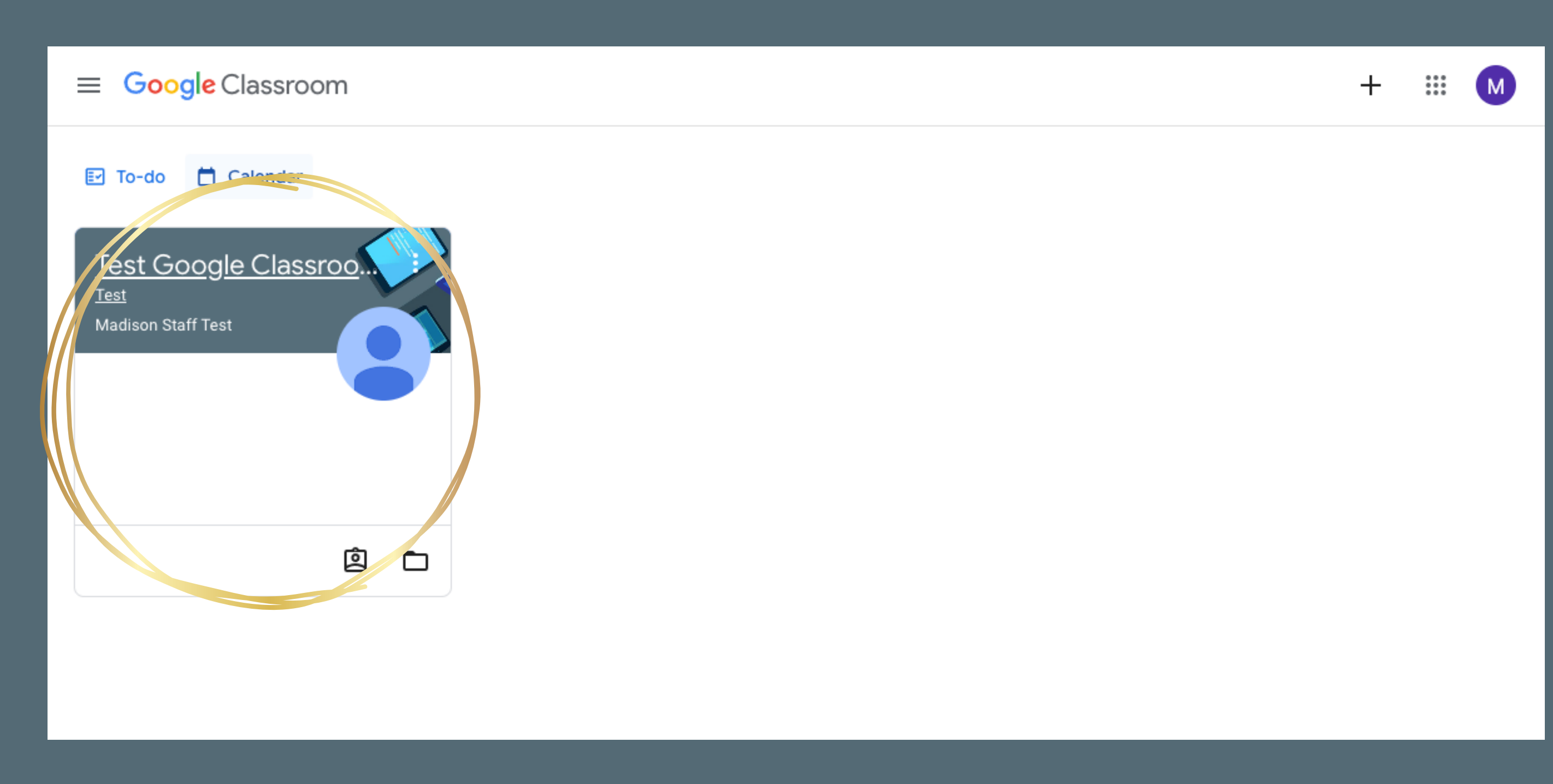

#### When you click on each class...

It will take you to a page like this that shows a stream of all the announcement, assignments, and quizzes that your teacher has posted in chronological order.

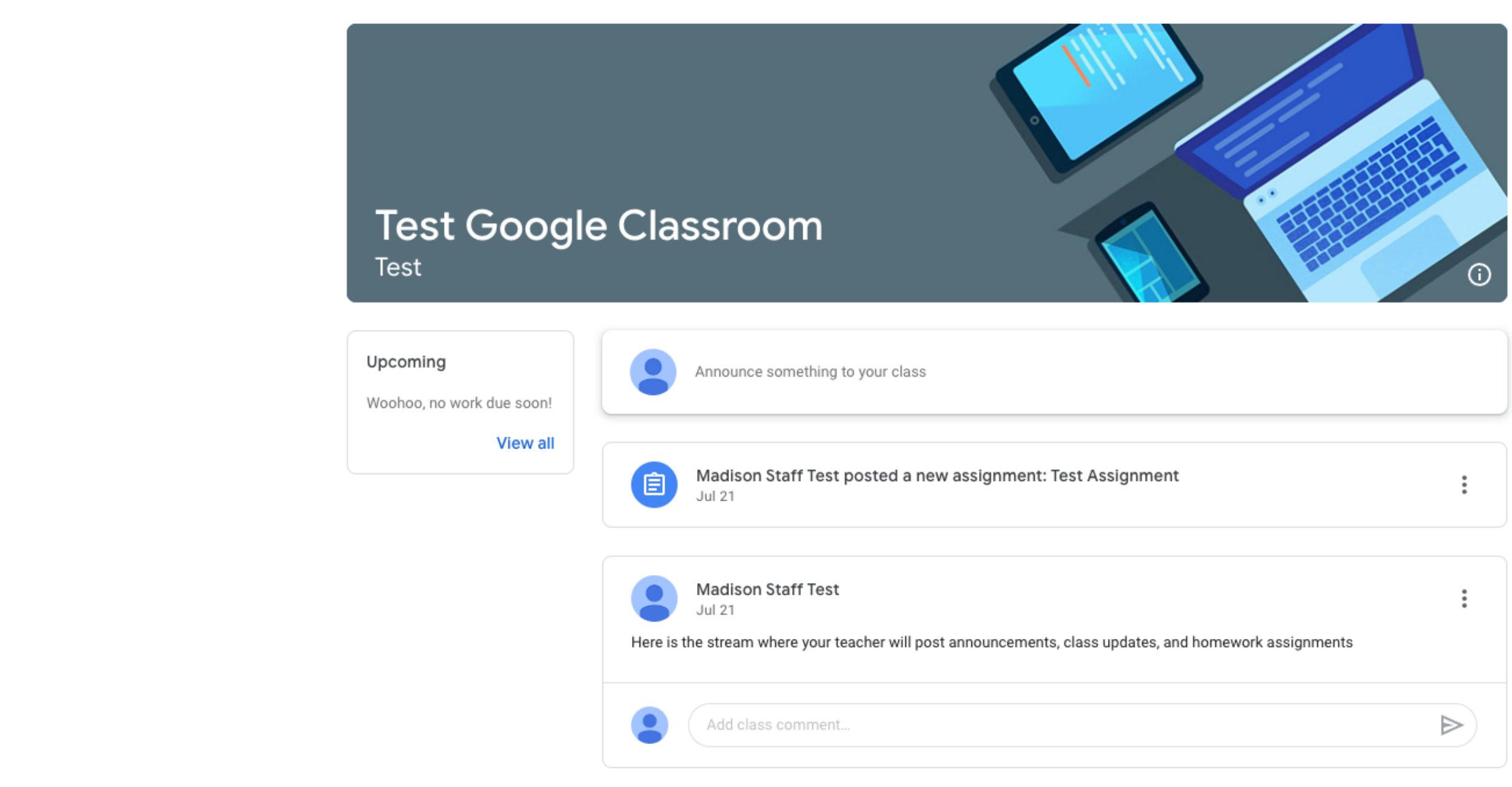

|                   | : |
|-------------------|---|
|                   | : |
|                   |   |
|                   |   |
|                   |   |
|                   |   |
|                   |   |
|                   |   |
|                   | : |
|                   | : |
|                   |   |
|                   |   |
| ework assignments |   |
|                   |   |
|                   |   |
|                   |   |
|                   |   |
|                   |   |
|                   |   |
|                   |   |
|                   |   |
|                   |   |
|                   |   |
|                   |   |

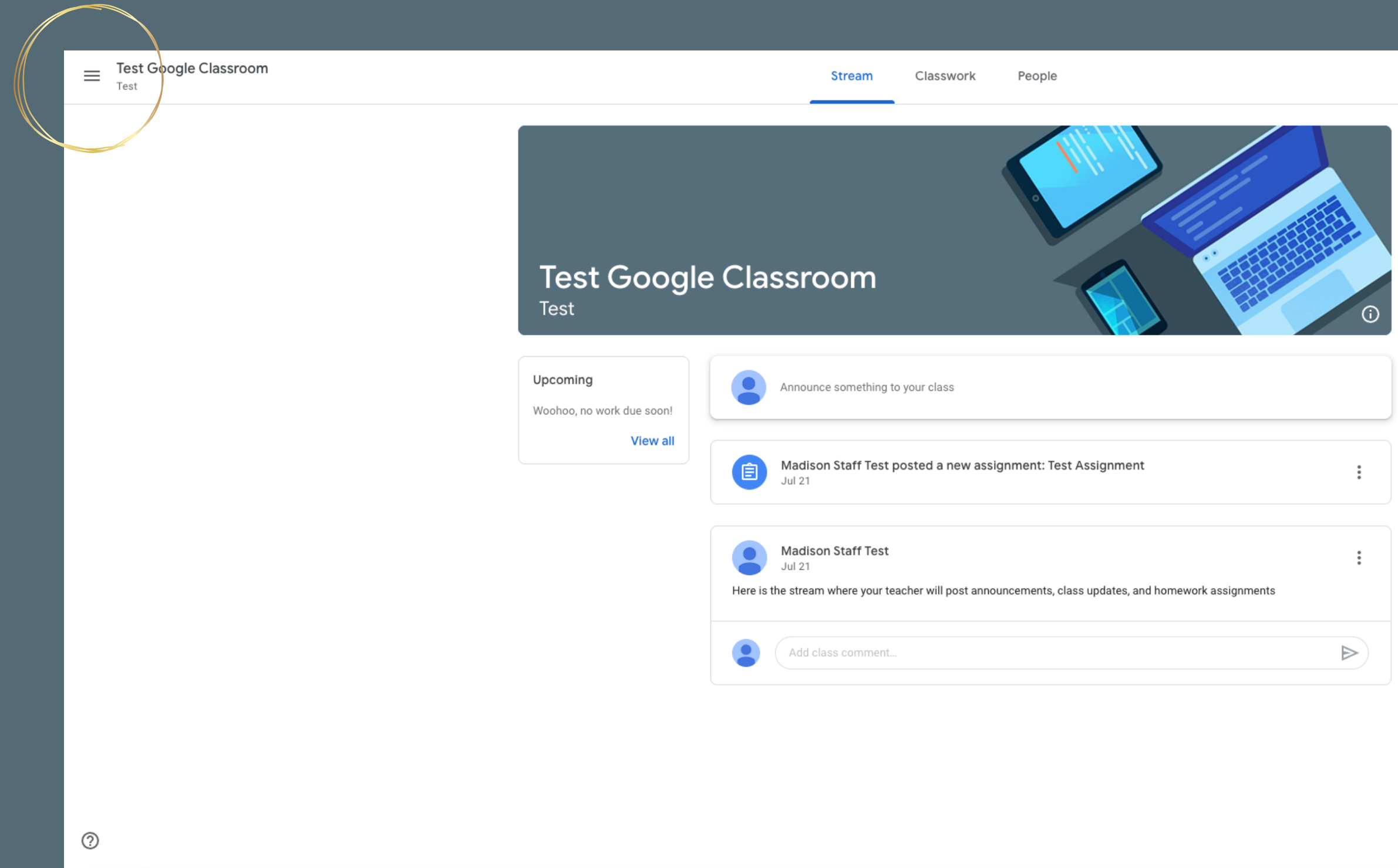

### When clicking on the options bar in the top left...

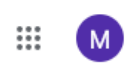

|        | :                |
|--------|------------------|
|        |                  |
| nments | :                |
|        | $\triangleright$ |

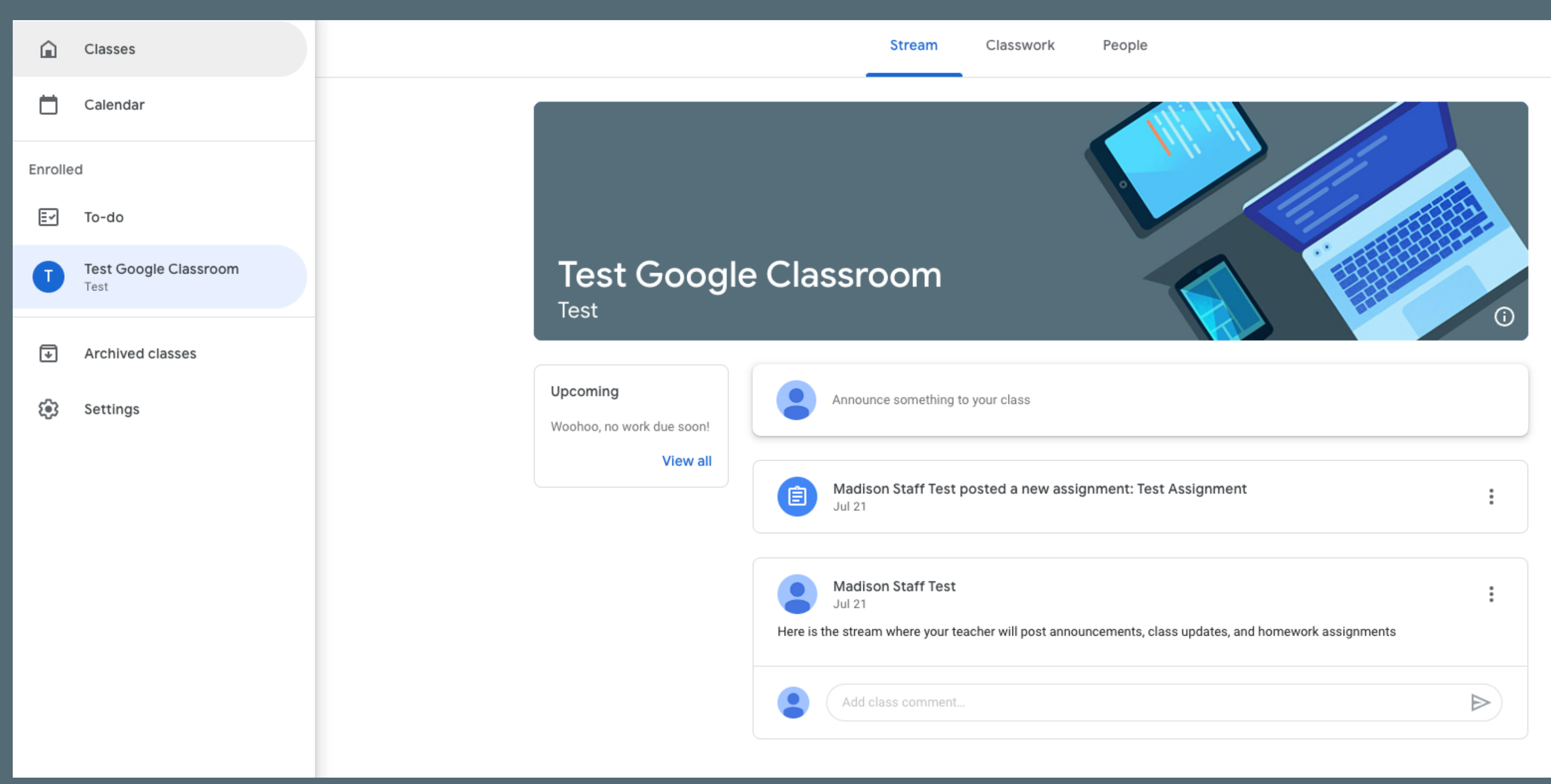

### It shows a brief description of all the classes you're enrolled in as well as your due assignments and the ability to change some settings.

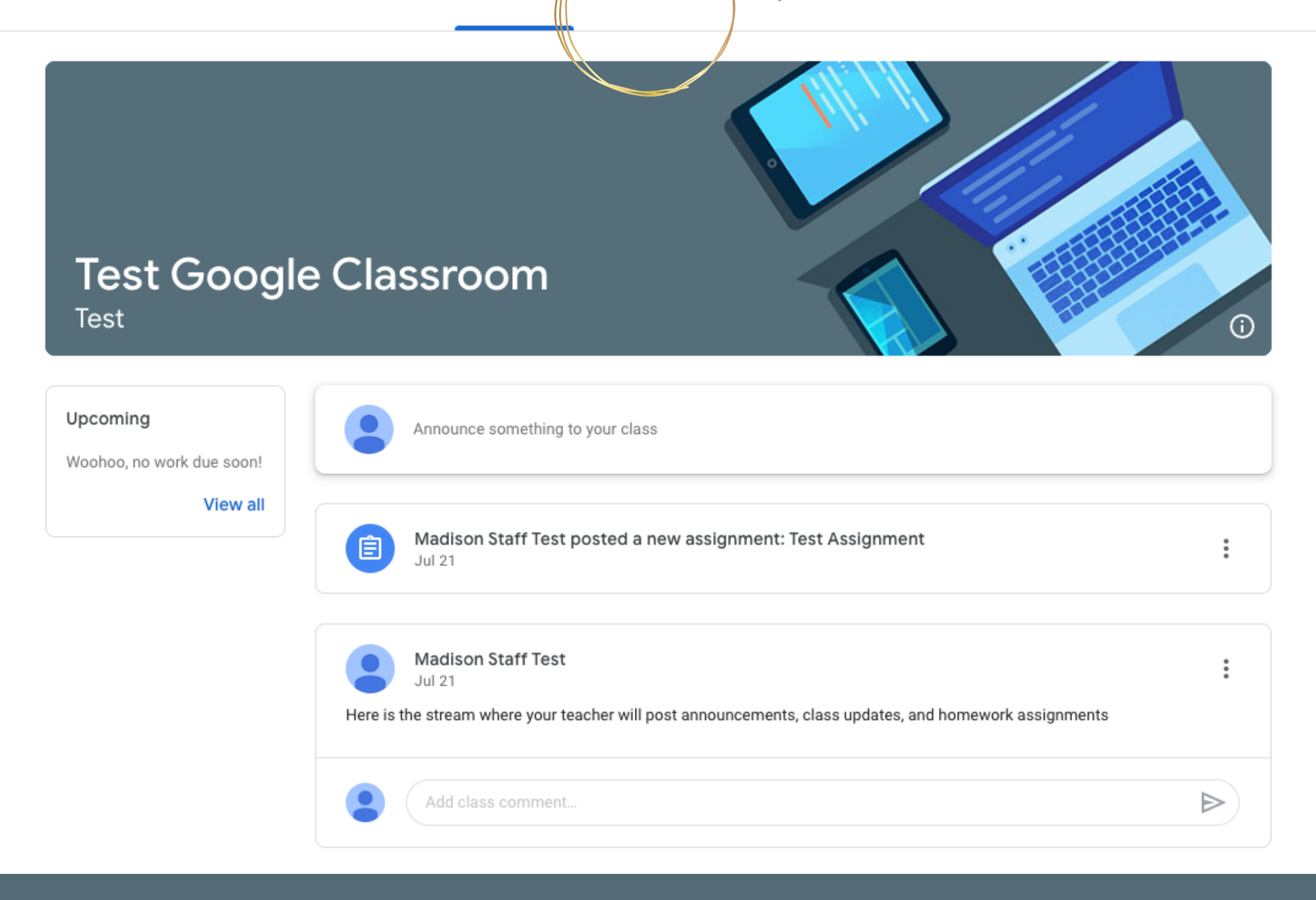

### Clicking on the Classwork tab...

₩ M

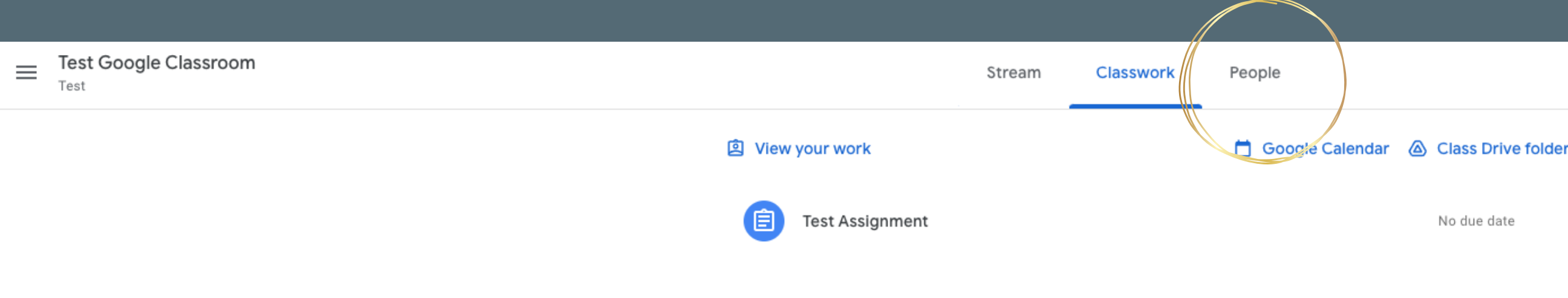

### Allows you to see all assignments posted for only the class you are viewing.

#### When Clicking on the people tab...

No due date

M ....

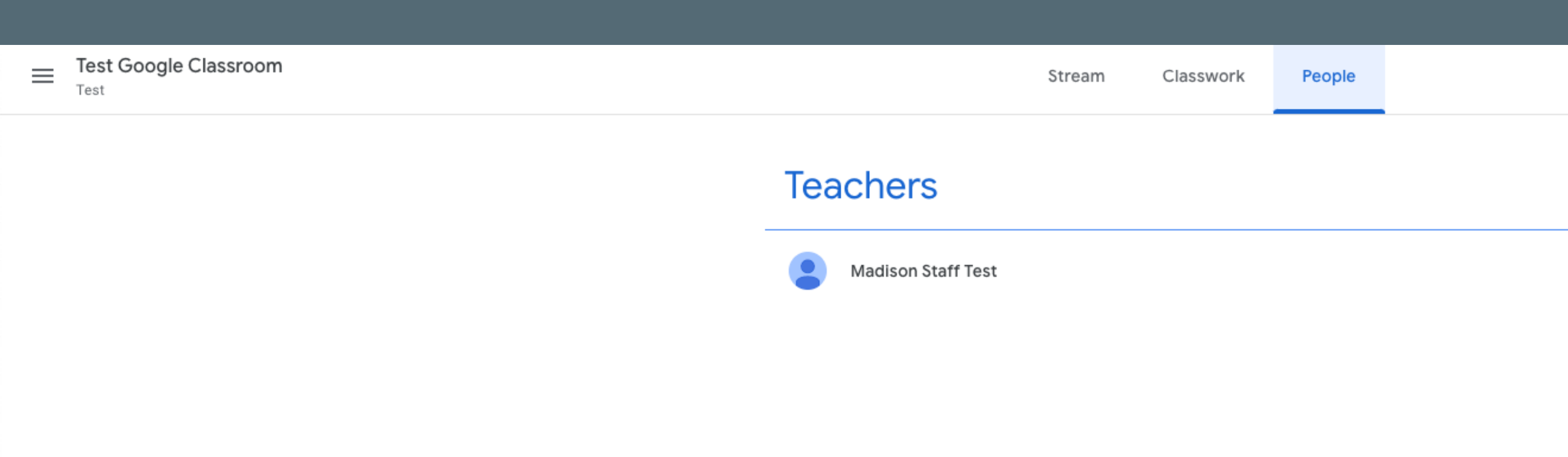

## You can see all of the people in your class including your teacher.

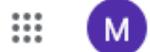

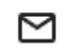

### Google Classroom for Parents and Guardians

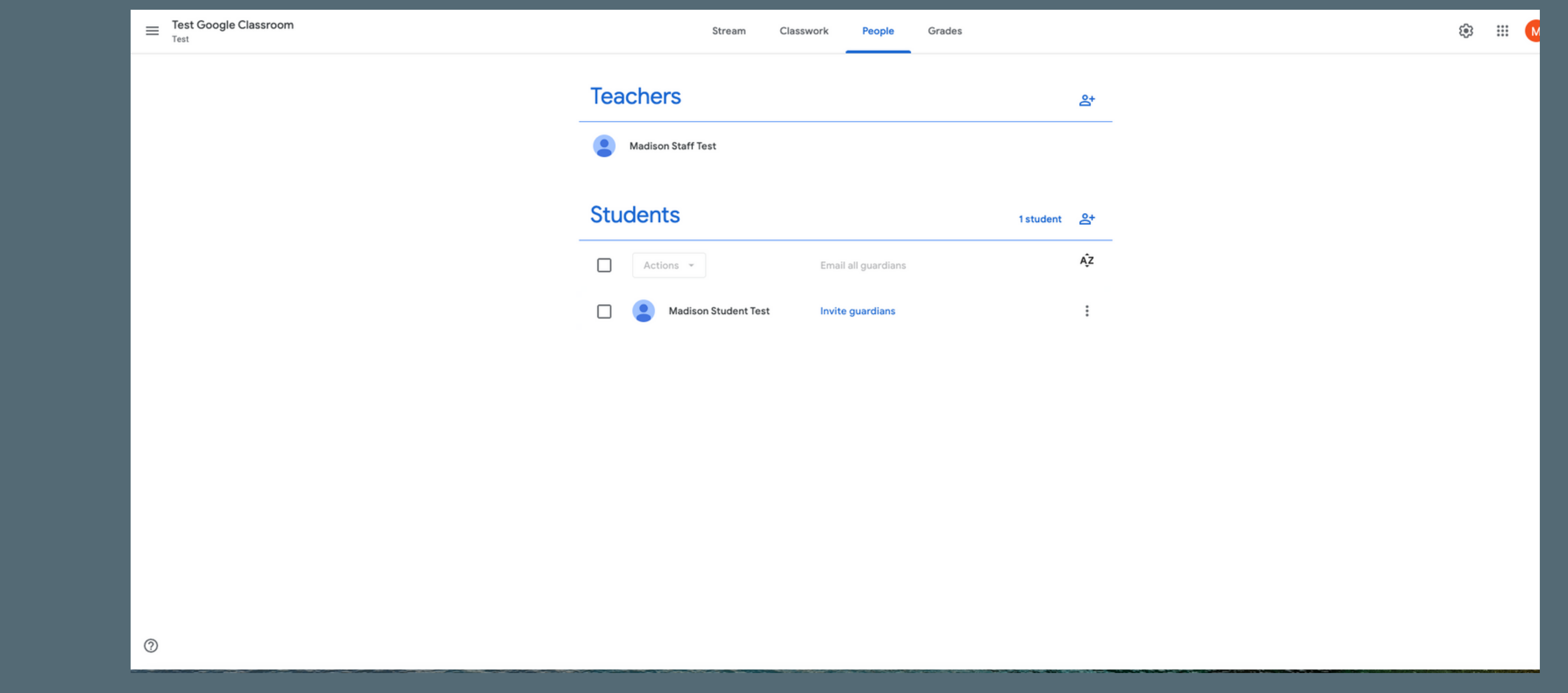

## Guardians can also receive reports from google classroom courtesy of an invite from their students' teachers.

\*To activate this functionality, please contact the students teacher to be added.

#### Get Google Classroom email summaries for Madison Inbox ×

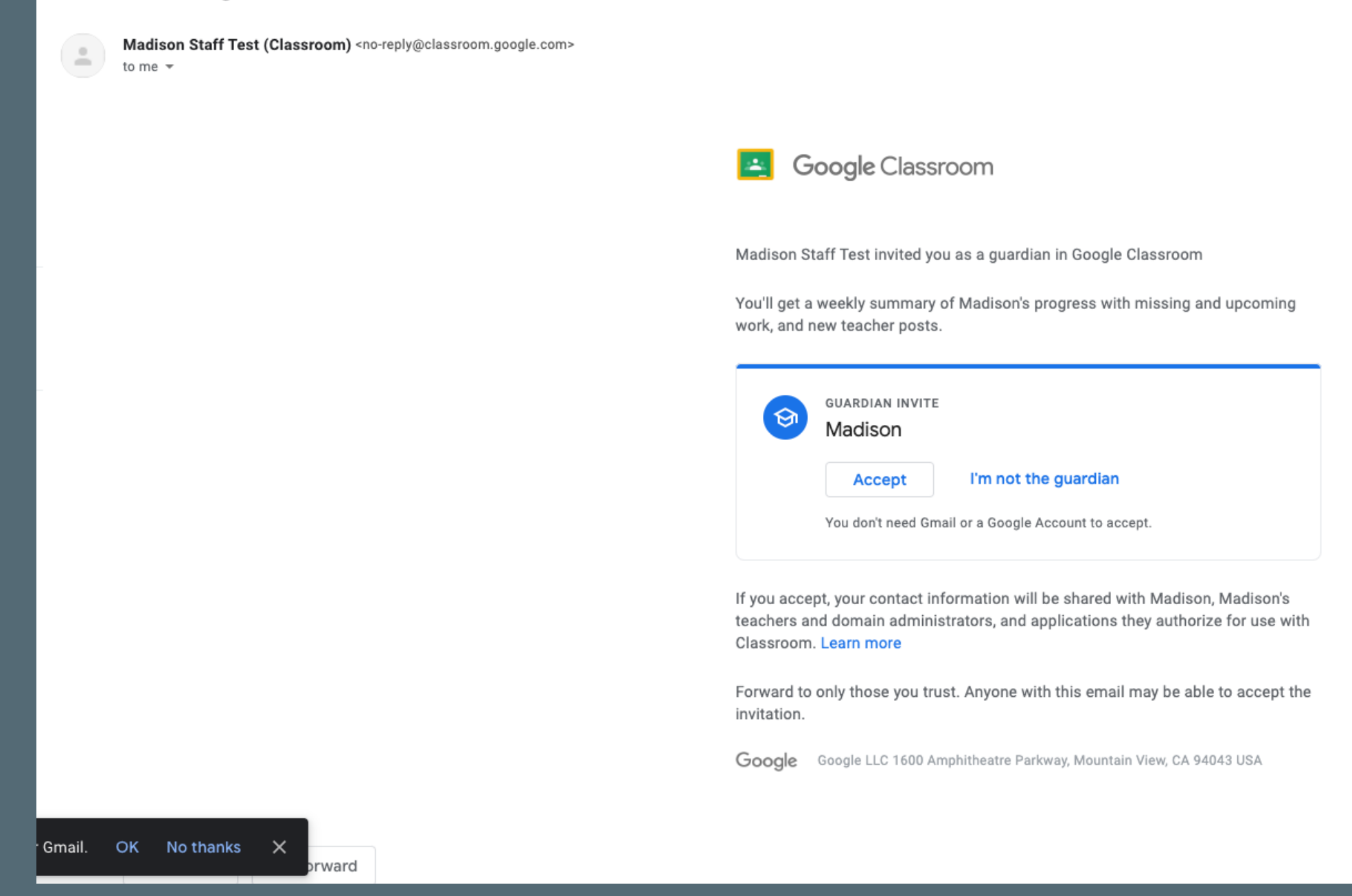

## After invited, guardians will click accept through their email.

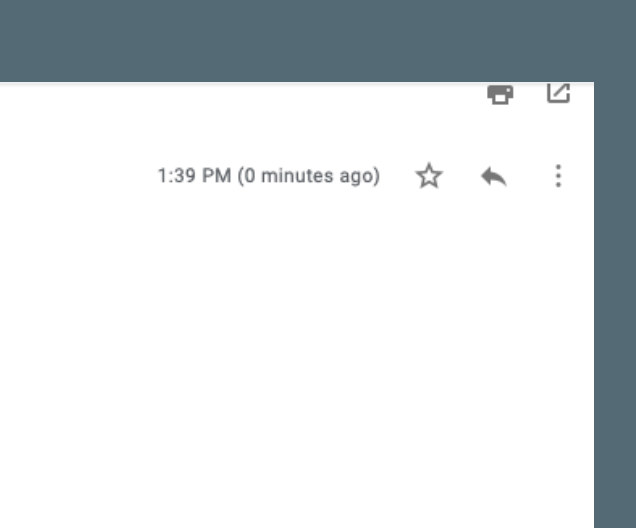

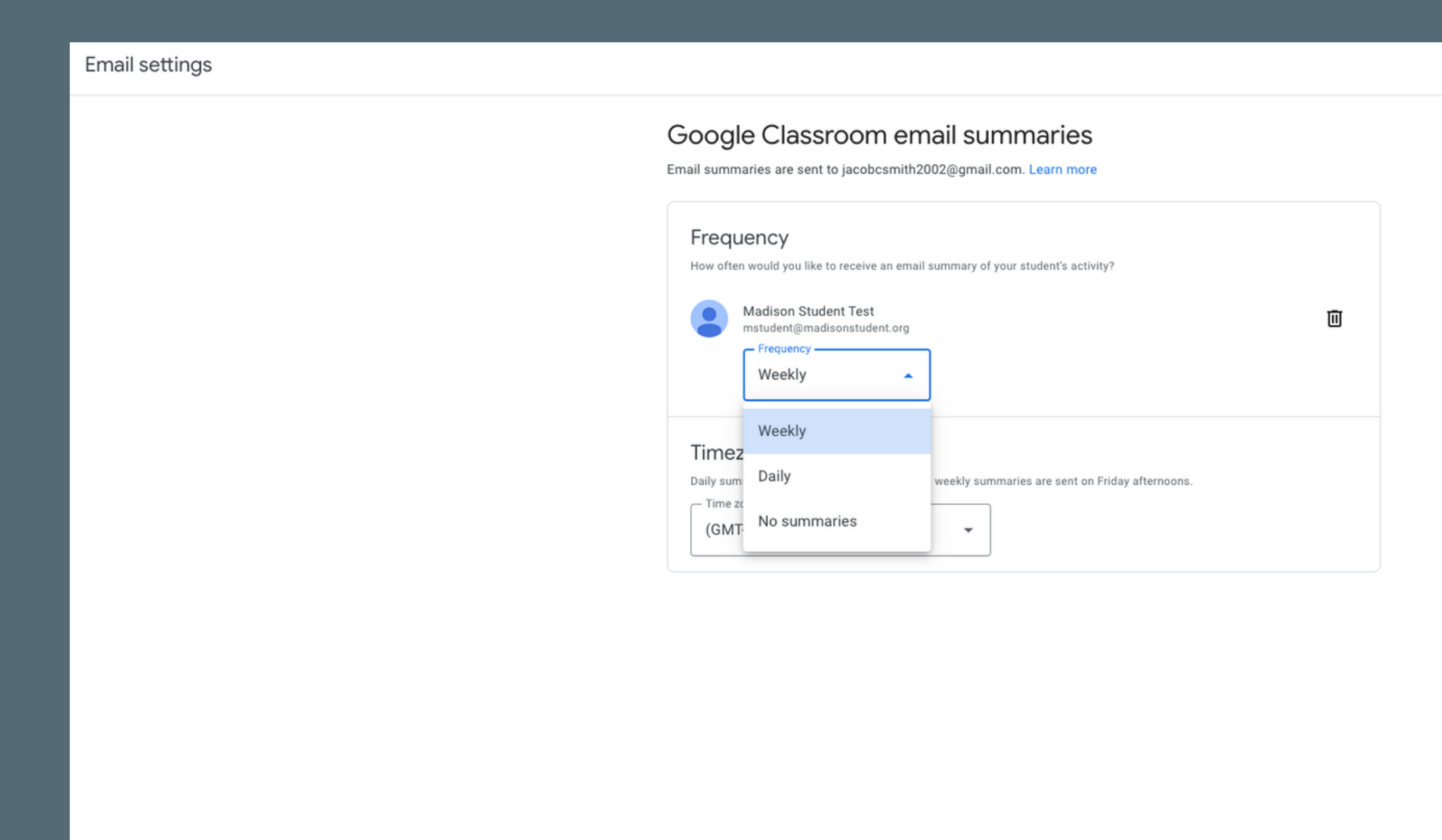

?

# Guardians will have the option to get daily or weekly email summaries from all their student's classes.

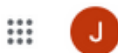

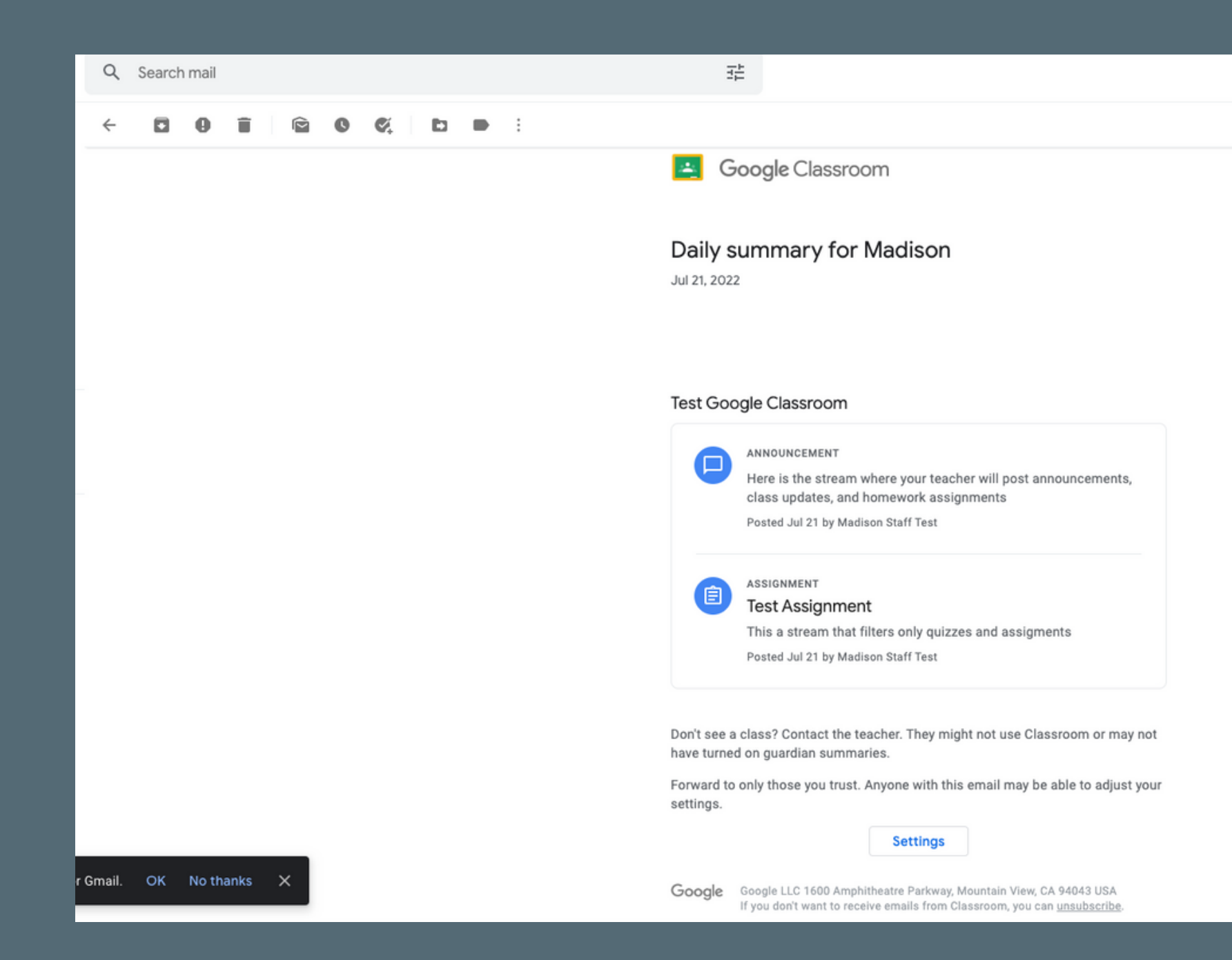

#### A summary you receive will look similar to this

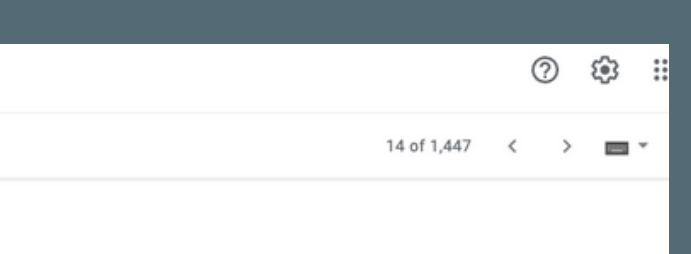